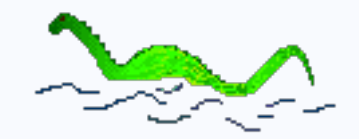

## **nessViewer** tutorial: media server access setup

## Preamble

Access to the media server (Mac) via nessViewer App (e.g. iPhone) within the local network is very easy – after setup (folders, user) and start of the media server, only the FTP name and password must be set in the "Settings App" on the device (e.g. iPhone). Afterwards the shared folders of the media server can be accessed via nessViewer App by selecting "Media Files (Server)" at the MediaCenter.

Access from **outside the local network** is a little bit more complicated – beside the (optionally) setup of dynamic DNS, ports must be forwarded from the router to the Mac where the media server is running.

In this tutorial the necessary setup will be explained step by step:

- Dynamic DNS setup
- Router setup (on the basis of an Fritz!Box example)
- nessViewer App settings

Dynamic DNS forwards access by a name (domain) to the router. Port forwarding passes access to ports from the router to the Mac where the media server is running.

## **DynDNS** setup

dyndns.org offered until April 2014 a free service which was available after the registration. Meanwhile, the services are charged – but there are other free services such as noip.com.

After selecting "Add Host Services" the name of the sub-domain must be entered at "Hostname".

In this example, we enter "test" as the name – the complete domain name will be "test.dyndns.org" then.

| My Services                                                                                         | Add New Hostname                                                                                           |                                                                                                    |  |  |
|----------------------------------------------------------------------------------------------------|----------------------------------------------------------------------------------------------------|----------------------------------------------------------------------------------------------------|--|--|
| View, modify, purchase,<br>and delete your services<br>My Zones/Domains<br>Add Zone/Domain Services | You don't currently have a DynDM<br>To get the full benefits of Dynam<br>shopping cart 🚔 (or try it with S | IS Pro service in your account.<br>ic DNS, including premium subscriber domains and other features,<br>1.99 <u>monthly subscription</u> ).    |  |  |
| My Hosts                                                                                            | Hostname:                                                                                                  | · dyndns.org                                                                                                    |  |  |
| Add Host Services                                                                                   | Wildcard:<br>only for DynDNS Pro users                                                                     | <ul> <li>create "*.host.dyndns-yourdomain.com" alias<br/>(for example to use same settings for<br/>www.host.dyndns-yourdomain.com)</li> </ul> |  |  |
|                                                                                                    | Service Type:                                                                                              | <ul> <li>Host with IP address</li> <li>WebHop Redirect (URL forwarding service)</li> <li>Offline Hostname</li> </ul>                          |  |  |

| Router setup:<br>FritzIRox   | Overview                                                                         | Permit / | Access        |             |           |                                   |           |               |
|------------------------------|----------------------------------------------------------------------------------|----------|---------------|-------------|-----------|-----------------------------------|-----------|---------------|
|                              | Internet                                                                         | Port F   | orwarding Ste | Remote Acce | ss Dynam  | ic DNS VPN                        |           |               |
| The Fritz!Box must be set to | Online Monitor<br>Account Information List of Ports with Port Forwarding Enabled |          |               |             |           |                                   |           |               |
| expert mode to setup dynamic | Filters                                                                          | Enabled  | Name          | Protocol    | Port      | to Computer                       | to Port   |               |
| ONS and port forwarding      | Permit Access                                                                    |          | FTP-Server    | TCP         | 21        | «Name des Computers»              | 1200      |               |
| System -> Expert Mode ->     | DSL Information                                                                  |          | HTTP-Server   | TCP         | 1200-1201 | <name computers="" des=""></name> | 1200-1201 |               |
| how Expert Settings).        | Telephony                                                                        |          |               |             |           |                                   |           |               |
|                              | Home Network                                                                     |          |               |             |           |                                   | New       | Port Forwardi |

#### **Dynamic DNS**

First the provider must be selected – in this example "dyndns.org". Then the "Domain name" (in this example "test.dyndns.org") and user name & password of the registration at dyndns.org must be entered.

|                               |                       | r ennit Access |
|-------------------------------|-----------------------|----------------|
| Port Forwarding Ren           | mote Administration   | Dynamic DNS    |
| Vse Dynamic DNS               |                       |                |
| Enter the account information | tion for your Dynamic | DNS provider.  |
| Dynamic DNS provider          | dyndns.org            |                |
| Domain name                   |                       |                |
|                               |                       |                |
| User name                     |                       |                |

Permit Acce

#### Port forwarding

For port forwarding 2 rules must be setup: the forwarding of the FTP port and the HTTP port.

In contrast to other rounters, the Fritz!Box needs a second port (1200 and 1201) at HTTP port forwarding. This "additional port for streaming" must also be setup at the media server.

If you are not sure, then setup 2 ports for HTTP - it does not hurt.

#### **FTP port forwarding**

After entering the name (here: "FTP-Server") the computer (to computer) must be selected where the media server is running.

"21" must be entered as public port (from port) and "1200" as local port (to port).

|   |                             |        |      | Port forwa   | ardin |
|---|-----------------------------|--------|------|--------------|-------|
| J | Port forwarding enabled for | Other  | app  | ications -   |       |
|   | Name                        | FTP-Se | rver |              |       |
|   | Protocol                    | TCP    | ٠    |              |       |
|   | from port                   | 21     |      | through port |       |
|   | to computer                 |        |      | N            | -     |
|   | to IP address               |        |      | 45           |       |
|   | to Port                     | 1200   |      |              |       |

|   |                             |           | Port for     | rwarding |
|---|-----------------------------|-----------|--------------|----------|
| J | Port forwarding enabled for | Other app | lications    |          |
|   | Name                        | HTTP-Sen  | ver          |          |
|   | Protocol                    | TCP -     |              |          |
|   | from port                   | 1200      | through port | 1201     |
|   | to computer                 |           | N            | -        |

#### **HTTP port forwarding**

After entering the name (here: "HTTP-Server") the computer (to computer) must be selected where the media server is running.

"1200" through "1201" must be entered as public port range (from

port...though port) and "1200" as local port (to port).

# to IP address Lo Port 1200 through port 1201

## nessViewer App settings

At the end the settings for nessViewer App must be entered.

After launching the "Settings App" you will find nessViewer at "Apps".

There you can enter the name & password at "FTP Connection" – this must be the same you setup as user at the media server. Then at MediaCenter you enter the name (domain) of "dyndns.org" at "Server" (in this example "test.dyndns.org").

If you launch now nessViewer App and select the MediaCenter, you can access the folders and media of the media server outside the local network by selecting "Media Files (Server)".

| Name                                                                                                    |                                                                                                 |
|----------------------------------------------------------------------------------------------------|-------------------------------------------------------------------------------------------------|
| Password                                                                                                    |                                                                                                 |
| TCP/IP Filter                                                                                                    |                                                                                                 |
| Allow Modifications                                                                                                    | 0                                                                                               |
| Enter name and password here to disable and<br>Additionally you can delimit access from TCP/IF<br>allow modifications (rena | nymous connection by the client.<br><sup>9</sup> addresses (e.g. 192.168.68) an<br>me, delete). |
| MediaCenter                                                                                                    |                                                                                                 |
| Server                                                                                                    |                                                                                                 |
| Enter the TCP/IP address and port (e.g. 192.168                                                                             | .68.10:1200) of the media server<br>al network.                                                 |
| access it outside the loc                                                                                                   | di incompini                                                                                    |

Copyright  $\ensuremath{\mathbb{C}}$  NESSoftware – All rights reserved.

Apple, Macintosh are trademarks of Apple Inc., registered in the USA and other countries. All the other trademarks are property of the respective entitled persons.